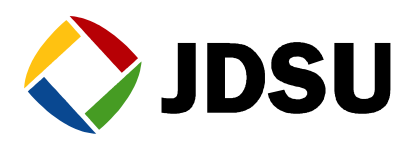

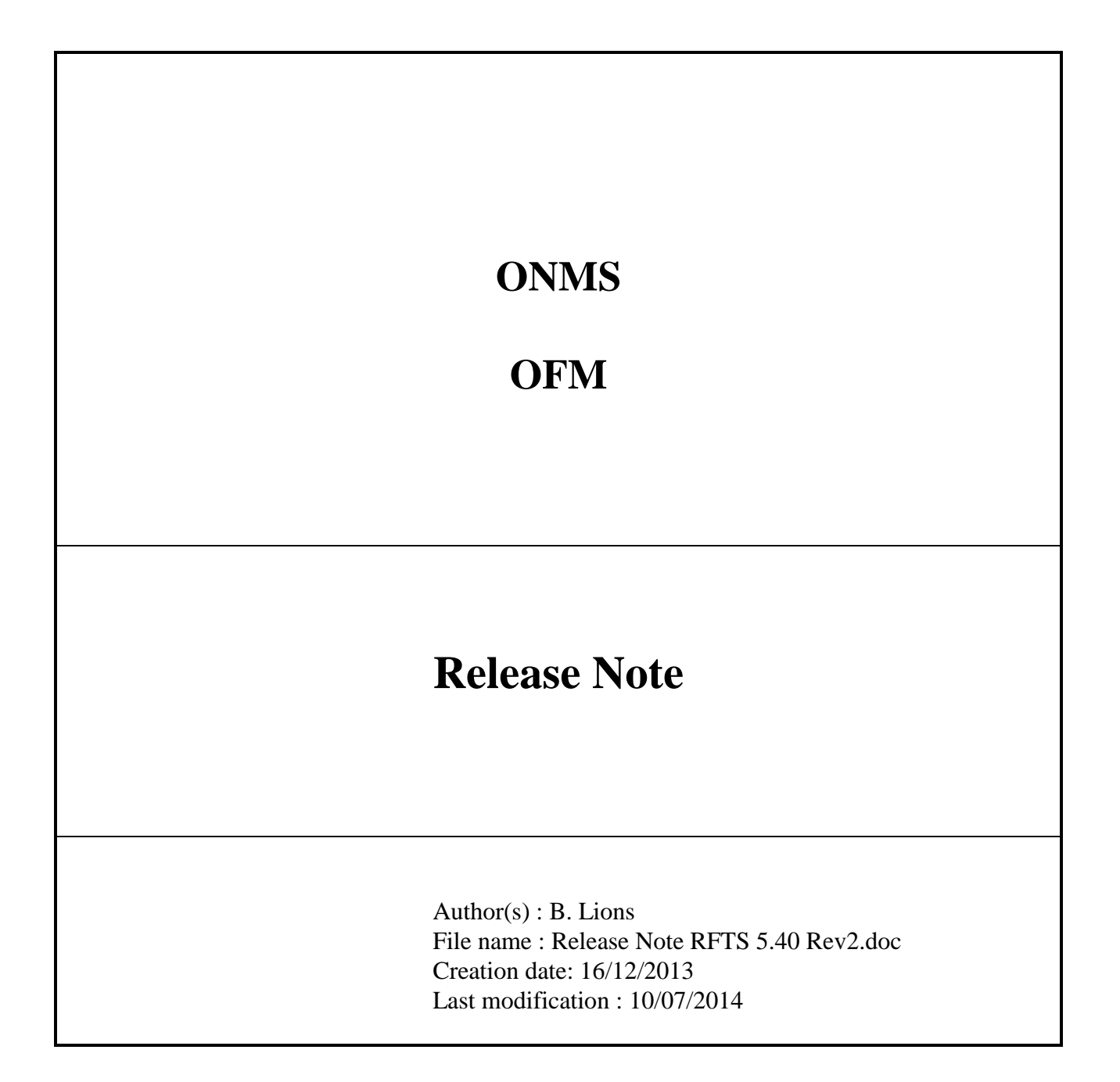

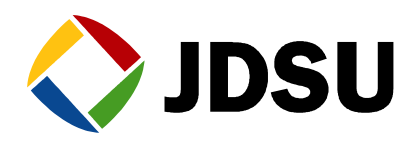

## CONTENTS

| <u>1. RFTS</u> | 5.40 REVISION 1  | 5 |
|----------------|------------------|---|
| 11 0           | NIME 5 40 22220  | - |
| 1.1 0          | SW IMDOVEMENTS   | 5 |
| 1.1.1          | BUG Fiving:      | 5 |
| 1.1.2          | BEMARKS.         | 5 |
| 12 SN          | NMP 5 40 23329   | 5 |
| 121            | SW IMPROVEMENTS  | 5 |
| 1.2.1          | BUG FIXING:      | 5 |
| 1.2.2          | REMARKS.         | 5 |
| 1.3 W          | /EB 5.40.23329   | 5 |
| 1.3.1          | SW IMPROVEMENTS: | 5 |
| 1.3.2          | BUG FIXING:      | 6 |
| 1.3.3          | REMARKS:         | 6 |
| 1.4 Sy         | YSBACKUP 8.0.0.0 | 6 |
| 1.4.1          | SW IMPROVEMENTS: | 6 |
| 1.4.2          | BUG FIXING:      | 6 |
| 1.4.3          | REMARKS:         | 6 |
| 1.5 O'         | TU8000E 3.60     | 6 |
| 1.5.1          | SW IMPROVEMENTS: | 6 |
| 1.5.2          | BUG FIXING:      | 6 |
| 1.5.3          | Remarks:         | 6 |
| <u>2. RFTS</u> | 5.40 REVISION 2  | 7 |
| 2.1 Sy         | YSBACKUP 8.0.1.0 | 7 |
| 2.1.1          | SW IMPROVEMENTS: | 7 |
| 2.1.2          | BUG FIXING:      | 7 |
| 2.1.3          | Remarks:         | 7 |
| <u>3. RFTS</u> | 5.40 REVISION 3  | 8 |
|                |                  |   |
| 3.1 SY         | YSBACKUP 8.0.3.0 | 8 |
| 3.1.1          | SW IMPROVEMENTS: | 8 |
| 3.1.2          | BUG FIXING:      | 8 |
| 3.1.3          | REMARKS:         | 8 |
| 3.2 0'         | TU8000E 4.10     | 8 |
| 3.2.1          | SW IMPROVEMENTS: | 8 |
| 3.2.2          | BUG FIXING:      | 8 |
|                |                  |   |

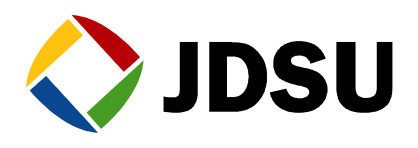

| 3.2          | 2.3 REMARKS             | 8  |
|--------------|-------------------------|----|
| <u>4. SO</u> | FTWARE COMPATIBILITY    | 9  |
| 4.1          | REVISION 1              | 9  |
| 4.2          | <b>REVISION 2</b>       | 10 |
| 4.3          | REVISION 3              | 11 |
| <u>5. SO</u> | FTWARE UPGRADE          | 12 |
| 5.1          | BDD VERSION             | 12 |
| 5.2          | <b>BDD</b> PATCHES      | 12 |
| 5.3          | ONMS UPDATE             | 14 |
| 5.4          | LICENSE:                | 16 |
| 5.5          | Sysbackup               | 16 |
| 5.6          | ONMS SUPERVISOR UPGRADE | 17 |
| 5.7          | ONMS WEB ACCESS         | 17 |
| 5.8          | ONMS SNMP               | 17 |
| 5.9          | OTU UPGRADE             | 18 |
| 5.9          | .1 APPLICATION UPDATE   | 18 |
| 5.9          | .2 BOOT UPDATE          | 18 |
| 5.10         | OFM 2.90 UPDATE X       | 20 |
| 5.11         | OFM TUTORIAL SETUP      | 22 |

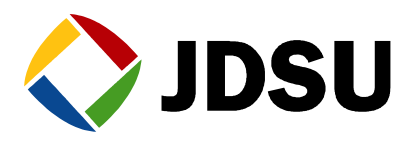

| Version | Date     | Author   | Index      | Main Improvement      |
|---------|----------|----------|------------|-----------------------|
| 5.40    | 16/12/13 | Ph.Cornu | Revision 1 | ONMS version 5.40     |
|         |          |          |            | OTU8000e version 3.60 |
|         |          |          |            | Sysbackup 8.0         |
| 5.40    | 21/02/14 | Ph Cornu | Revision 2 | Sysbackup 8.0.1.0     |
| 5.40    | 10/07/14 | Ph Cornu | Revision 3 | Sysbackup 8.0.3       |
|         |          |          |            | OTU8000e v4.10        |

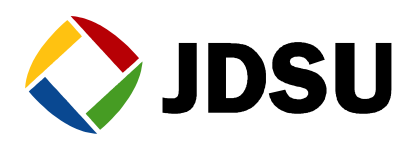

# 1. RFTS 5.40 Revision 1

## 1.1 ONMS 5.40.23329

#### 1.1.1 SW Improvements:

#### 1.1.1.1 ONMS Client

1. Compatibility with OTU8000e

#### 1.1.1.2 ONMS Serveur

1. Compatibility with OTU8000e

#### 1.1.2 BUG Fixing:

#### 1.1.2.1 ONMS Client

1. EPT 4933 Resources desynchronized in other language than English

#### 1.1.2.2 ONMS Server

#### 1.1.3 Remarks:

Need database version 5.00.14

### 1.2 SNMP 5.40.23329

#### **1.2.1 SW Improvements:**

1. Compatibility with ONMS 5.40

#### 1.2.2 BUG Fixing:

#### 1.2.3 Remarks:

### 1.3 WEB 5.40.23329

#### **1.3.1 SW Improvements:**

1. Compatibility with OTU8000e

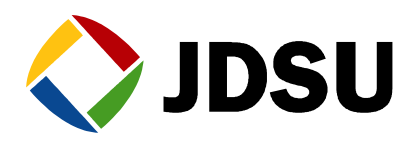

- 1.3.2 BUG Fixing:
- 1.3.3 Remarks:

## 1.4 Sysbackup 8.0.0.0

#### **1.4.1 SW Improvements:**

- 1. Compatibility with OTU8000e
- 1.4.2 BUG Fixing:
- 1.4.3 Remarks:

## 1.5 OTU8000e 3.60

- **1.5.1 SW Improvements:** 
  - 1. Compatibility with ONMS
- 1.5.2 BUG Fixing:
- 1.5.3 Remarks:

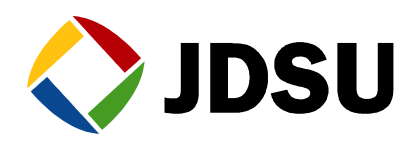

# 2. RFTS 5.40 Revision 2

## 2.1 Sysbackup 8.0.1.0

#### 2.1.1 SW Improvements:

#### 2.1.2 BUG Fixing:

• EPT5143 Backup toolkits not properly installed with sysbackup 8.0.0.0

#### 2.1.3 Remarks:

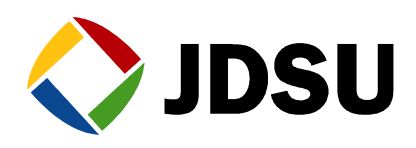

# 3. RFTS 5.40 Revision 3

## 3.1 Sysbackup 8.0.3.0

#### **3.1.1 SW Improvements:**

#### 3.1.2 BUG Fixing:

- EPT5341 Cannot Getlogs from OTU when sysbackup not installed on c:\
- EPT5342 Cannot Upgrade OTU when sysbackup not installed on c:\

#### 3.1.3 Remarks:

## 3.2 OTU8000e 4.10

#### 3.2.1 SW Improvements:

• Compatibility with SmartOTU

#### 3.2.2 BUG Fixing:

3.2.3 Remarks

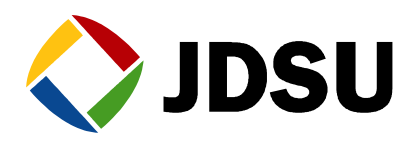

## 4. Software compatibility

This compatibility table must be strictly respected.

### 4.1 Revision 1

| Date             | December 2013                                        |                             |  |
|------------------|------------------------------------------------------|-----------------------------|--|
| Revision         | 1                                                    |                             |  |
| OS for server    | 2003 server 32 bits R2 SP2                           | 2008 server 64 bits R2 SP1  |  |
| Oracle           | >=9i without OFM 10G with OFM<br>Using DB_Engine_2WK | 11G<br>Using DB_Engine_2WK8 |  |
| ONMS             | 5.40.23329                                           | 5.40.23329                  |  |
| Install          | <mark>5.40</mark>                                    | <mark>5.40</mark>           |  |
| ONMS Patch       |                                                      |                             |  |
| Database         | 5.00.14                                              | 5.00.14                     |  |
| SNMP             | <b>5.40.23329</b>                                    | <b>5.40.23329</b>           |  |
| Web              | 5.40.23329 5.40.23329                                |                             |  |
| Supervisor       | 3.06.23177 3.06.23177                                |                             |  |
| Patch Supervisor | 304.01 304.01                                        |                             |  |
| Sysbackup        | <mark>8.0.0.0</mark>                                 | <mark>8.0.0.0</mark>        |  |
| RTU backup media | Available                                            | Not available               |  |
| OFM              | 2.90.4                                               | 3.10.2.0                    |  |
| Jericho          | 3.0 build 102                                        |                             |  |
| MapView          | 1.00.0                                               |                             |  |
| OS for client    | XP or Vista or Seven                                 |                             |  |
| OTU              | >=1.54 / 1.74                                        |                             |  |
| OTU boot         | 4.00                                                 |                             |  |
| OTU8000e         | 3.60                                                 |                             |  |
| OTU8000e rescue  | 3.0                                                  |                             |  |
| RTUe Z77         | 4.40                                                 |                             |  |
| RTU Z7           | 2.88                                                 |                             |  |

- Only Sysbackup 5.18.1 is compatible with old and new OTU version, upgrade first OTUs to version 1.54 or higher before upgrading Sysbackup to 5.20.0 or higher.
- Migration from OFM 2.90.4 to OFM 3.10 is now possible. (Contact us)

#### Legend:

New release displayed in **bold** 

Dependency software displayed on same colour (except black)

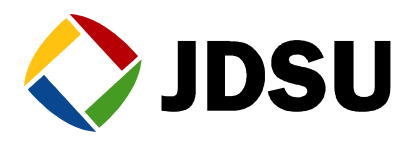

## 4.2 Revision 2

| Date             | February 2014                                        |                             |  |  |
|------------------|------------------------------------------------------|-----------------------------|--|--|
| Revision         | 2                                                    |                             |  |  |
| OS for server    | 2003 server 32 bits R2 SP2                           | 2008 server 64 bits R2 SP1  |  |  |
| Oracle           | >=9i without OFM 10G with OFM<br>Using DB_Engine_2WK | 11G<br>Using DB_Engine_2WK8 |  |  |
| ONMS             | 5.40.23329                                           | 5.40.23329                  |  |  |
| Install          | 5.40                                                 | 5.40                        |  |  |
| ONMS Patch       |                                                      |                             |  |  |
| Database         | 5.00.14                                              | 5.00.14                     |  |  |
| SNMP             | 5.40.23329                                           | 5.40.23329                  |  |  |
| Web              | 5.40.23329 5.40.23329                                |                             |  |  |
| Supervisor       | 3.06.23177 3.06.23177                                |                             |  |  |
| Patch Supervisor | 304.01 304.01                                        |                             |  |  |
| Sysbackup        | <mark>8.0.1.0</mark>                                 | <mark>8.0.1.0</mark>        |  |  |
| RTU backup media | Available                                            | Not available               |  |  |
| OFM              | 2.90.4                                               | 3.10.2.0                    |  |  |
| Jericho          | 3.0 build 102                                        |                             |  |  |
| MapView          | 1.00.0                                               |                             |  |  |
| OS for client    | XP or Vista or Seven                                 |                             |  |  |
| OTU              | >=1.54 / 1.74                                        |                             |  |  |
| OTU boot         | 4.00                                                 |                             |  |  |
| OTU8000e         | 3.60                                                 |                             |  |  |
| OTU8000e rescue  | 3.0                                                  |                             |  |  |
| RTUe Z77         | 4.40                                                 |                             |  |  |
| RTU Z7           | 2.88                                                 |                             |  |  |

• Only Sysbackup 5.18.1 is compatible with old and new OTU version, upgrade first OTUs to version 1.54 or higher before upgrading Sysbackup to 5.20.0 or higher.

• Migration from OFM 2.90.4 to OFM 3.10 is now possible. (Contact us)

#### Legend:

New release displayed in **bold** 

Dependency software displayed on same colour (except black)

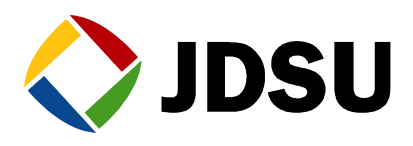

## 4.3 Revision 3

| Date             | July 2014                     |                            |  |
|------------------|-------------------------------|----------------------------|--|
| Revision         | 3                             |                            |  |
| OS for server    | 2003 server 32 bits R2 SP2    | 2008 server 64 bits R2 SP1 |  |
| Oracle           | >=9i without OFM 10G with OFM | 11G                        |  |
|                  | Using DB_Engine_2WK           | Using DB_Engine_2WK8       |  |
| ONMS             | 5.40.23329                    | 5.40.23329                 |  |
| Install          | 5.40                          | 5.40                       |  |
| ONMS Patch       |                               |                            |  |
| Database         | 5.00.14                       | 5.00.14                    |  |
| SNMP             | 5.40.23329                    | 5.40.23329                 |  |
| Web              | 5.40.23329                    | 5.40.23329                 |  |
| Supervisor       | 3.06.23177 3.06.23177         |                            |  |
| Patch Supervisor | 304.01                        | 304.01                     |  |
| Sysbackup        | <mark>8.0.3.0</mark>          | <mark>8.0.3.0</mark>       |  |
| RTU backup media | Available                     | Not available              |  |
| OFM              | 2.90.4                        | 3.10.2.0                   |  |
| Jericho          | 3.0 build                     | 102                        |  |
| MapView          | 1.00.0                        |                            |  |
| OS for client    | XP or Vista or Seven          |                            |  |
| ΟΤυ              | >=1.54 / 1.74                 |                            |  |
| OTU boot         | 4.00                          |                            |  |
| OTU8000e         | <mark>4.10</mark>             |                            |  |
| OTU8000e rescue  | <mark>4.10</mark>             |                            |  |
| RTUe Z77         | 4.40                          |                            |  |
| RTU Z7           | 2.88                          |                            |  |

• Only Sysbackup 5.18.1 is compatible with old and new OTU version, upgrade first OTUs to version 1.54 or higher before upgrading Sysbackup to 5.20.0 or higher.

• Migration from OFM 2.90.4 to OFM 3.10 is now possible. (Contact us)

#### Legend:

New release displayed in **bold** 

Dependency software displayed on same colour (except black)

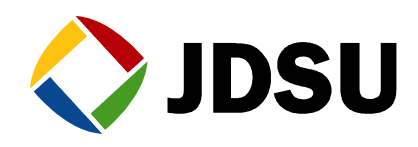

# 5. Software upgrade

**For major upgrade like version 2.x or 3.x or 4.x to 5.0 please contact us to get the appropriated support.** 

① The ONMS database must be upgrade before the ONMS applications

Before upgrading ONMS database check there are no alarm(s) on link(s) with no or many test(s).

If not while you apply the patch you will obtain:

--- upd500.08.sq1 --- FAILURE ---

Please clear and histories these alarms before patching the database:

```
First stop the OTU sequencer OTU
```

Then clear and send the alarm to the history

## 5.1 BDD version

```
C:\>sqlplus /nolog
SQL*Plus: Release 10.1.0.2.0 - Production on Wed Jun 11 16:07:49 2008
Copyright <c> 1982, 2004, Oracle. All rights reserved.
SQL> connect atlas@atlas_1/connexion;
Connected.
SQL> select * from sga;
```

Find the following section to read the database version

DB\_PATCH #500.01,#500.02,#500.02,#500.03,

## 5.2 BDD patches

All the patches present in patches\DB have to be run one after the other in ascending order (According to software compatibility) The last one has to be followed by a *commit;* 

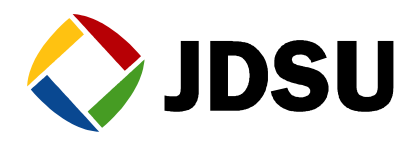

If the latest patch 500.08.sql is successfully done you'll obtain this message

SQL> commit; Commit complete. SQL> exit Disconnected from Oracle Database 10g Release 10.1.0.2.0 - Production c:>>

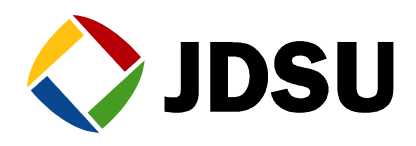

## 5.3 ONMS Update

Stop the applications Start setup.exe from ONMS\_V5.2x\_CD1\_RevX\ONMSInstall-5.20 Click on Yes this will remove ONMS client and Server

| Question | ×                                                                    |
|----------|----------------------------------------------------------------------|
| ?        | ONMS Client-Server will be uninstalled.<br>Do you want to continue ? |
| [        | Yes No                                                               |

Start again the install from ONMS\_V5.2x\_CD1\_RevX\ONMSInstall-5.20

During the install select ONMS client station & ONMS Supervisor

| Setup Type<br>Choose the setup type that best suits your needs. |
|-----------------------------------------------------------------|
|                                                                 |
| Please check the options you want to install :                  |
| ONMS client station                                             |
| CNMS supervisor                                                 |
|                                                                 |
|                                                                 |
|                                                                 |
|                                                                 |
| InstallShield                                                   |

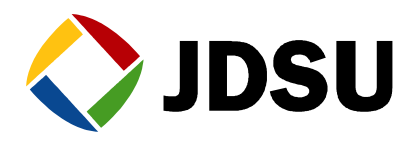

| Do not create the ONMS database |                |                |        |
|---------------------------------|----------------|----------------|--------|
| ONMS Setup                      |                |                | ×      |
| Database Install Options        |                |                |        |
| Choose database install option: |                |                |        |
| Create ONMS Database            |                |                |        |
| None                            |                |                |        |
| InstallShield                   |                |                |        |
|                                 | < <u>B</u> ack | <u>N</u> ext > | Cancel |

Click on next and follow the steps. For more information refer Integration\_Server\_10G\_W2003\_Ax

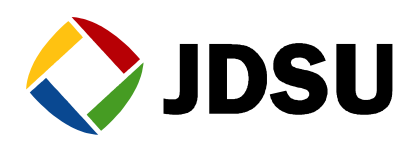

## 5.4 License:

The license 5.x has to be changed for a version 5.y.

- Restart the supervisor
- Login to ONMS
- Go to setup\Server and enter your new key in the ONMS Key tab

| Server setup         |                          |            |                  |            | ×        |
|----------------------|--------------------------|------------|------------------|------------|----------|
| Properties           | Periodical autotest      |            | Alarm setup      | ) He       | artbeat  |
| RTU server's phone n | umber 📔 Geographical coo | rdinates   | ONMS Key         | On duty    | Stand By |
|                      | AAQFAAAFAAAiAAAyOTBmN    | ljNjNRhlxX | k= Host I        |            | Apply    |
| Generation da        | te 16/04/2008 15:24:50   | ONM        | S-Server version | 5 1 ;      | ×        |
| Nb of ONMS-Clie      | nt 5                     | N          | b of ONMS-Web    | 5          |          |
|                      | Z On Duty                | R          | Demo             | on version |          |
| Cartography          | OSP Insight Interface    |            | Expiration da    | ate 01/01/ | 1970 🖵   |

- Press Apply
- Restart the server

### 5.5 Sysbackup

Prior the installations stop all the applications (OFM & ONMS)

Install the new software over the existing one.

Configure the new Backup\_env.sh according to the previous one which is saved on .preserved.

In case of standby server do not forget to do configure this server at the end of the installation, for more information to the process Standby\_server\_integration\_AX

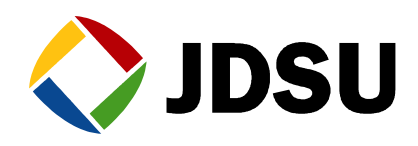

## 5.6 ONMS Supervisor upgrade

Stop the ONMS-supervisor service before patching the application, then restart the service

After the upgrade reboot the server

### 5.7 ONMS web access

Run setup.exe from ONMS\_V5.2x\_CD1\_RevX\ONMSWebInstall-5.20.20280  $\$ 

This will uninstall previous ONMS web access version

| Confirm File Deletion                    | ×                                             | 1 |
|------------------------------------------|-----------------------------------------------|---|
| Do you want to completely remove the sel | lected application and all of its components? |   |
| OK                                       | Cancel                                        |   |

Click on yes to reboot the server after t uninstall.

Start again the setup and follow the steps

For more information refer to the process Installation\_WEB\_AX

## 5.8 ONMS SNMP

Stop the service SNMP EMANATE Master Agent

Uninstall the service, using the command snmpdm -remove

Uninstall the application ONMS SNMP using add remove programs

Run setup.exe from ONMS\_V5.2x\_CD1\_RevX\ONMSSnmpInstall-5.20.20147.15\

When the install is done install the new SNMP EMANATE Master Agent service, using the command using the command snmpdm -install

For more information refer to the process Installation\_SNMP\_AX

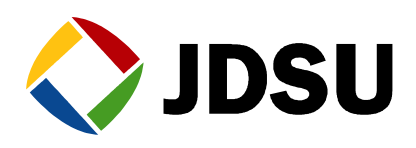

## 5.9 OTU upgrade

If both application & boot has to be updated it is strongly recommended to upgrade first the application, then the boot.

#### 5.9.1 Application update

From the ONMS CDrom, copy the OTU file (\*.tar) to RFTS\_SCRIPTS\RELEASE\_OTU.

Then click on OTU tool kit icon:

| 🙀 OTU ToolKit 5.14                                                                                                    |
|----------------------------------------------------------------------------------------------------|
| Please choose the OTU action you want to run:                                                                                                    |
| <ul> <li>Query an OTU</li> <li>-Reboot an OTU</li> <li>-Reboot an OTU with a tarfile from this machine</li> <li>-Upgrade an OTU with a tarfile already on the OTU</li> <li>-Transfer a new JRE to the OTU</li> </ul> |
| 5 -Upgrade all the OTUs with a tarfile from this machine<br>6 -Reboot all the OTUs<br>7 -Query all the OTUs<br>8 -Transfer to all the OTUs a new JRE from this machine                                               |
| 9 —Reinstall SSH Client<br>10 —Editing OTU_env.sh                                                                                                    |
| q -quit                                                                                                    |
| Your choice? :                                                                                                    |

To start the upgrade process: select 2 or 5 and just follow carefully the instruction. By the end the OTU will reboot to flash the new software. This task lasts about 10 minutes. Be patient and do not switch off the OTU during this phase. You will get automatically the information that OTU has been properly updated with all details by the end of process.

#### 5.9.2 Boot update

Click on the OTU toolkit icon to start the upgrade process select u and just follow carefully the instruction and select Boot (Case sensitive)

| 🔤 C:\cygwin\bin\bash.exe                                                   | _ 🗆 × |
|----------------------------------------------------------------------------|-------|
| Apr 16 04:11:52 PM Oty_Version:0TW current running module versions:        |       |
| Module Name Module Version Build                                           |       |
| Optical Test Unit Otu U1.16 22 01 2008                                     |       |
| Instrument Setup Isu V3.78 05 12 2007                                      |       |
| Fiber Optics Fiber_Optic V3.80 07 12 2007                                  |       |
| Linux Kernel NA V3.74 20 11 2007                                           |       |
| Boot NA V2.40 5 12 2007                                                    |       |
| Apr 16 04:12:26 PM :Checking otu-1.16.tar versions                         |       |
| Apr 16 04:12:44 PM :Found Otu version 1.16 otu-1.16_tar                    |       |
| Apr 16 04:13:00 PM Found embedded boot version 2.40                        |       |
| upgrade_tarfile_otu-1.16.tar                                               |       |
| upgrade_tar_release_name 1.16                                              |       |
| otu_running_release_name 1.16                                              |       |
| upgrade_tar_boot_name 2.40                                                 |       |
| otu_running_boot_name 2.40                                                 |       |
| Hpr 16 04:13:21 PM Read_Hnswer:Do you want to upgrade the Otu with         |       |
| Hpr 16 04:13:23 PM Read_Hnswer:upgrade_tarfile ofu-1.16.tarf               |       |
| Ann 16 84:12:22 DM                                                         |       |
| Her 10 94-13-32 rm - Checking upgrade script capabilities                  | h     |
| Usage. /Sum/Start_upgraue_otu t-u-o-n-al -r tarriie.tar i -u(uenug/ -o(oti | u> _n |
| Open 16 (4411)                                                             | 0.0.0 |
| opprile 64-13-35 III - opprade script call process boot or application     | 0115  |
| One 16 04:13:36 PM                                                         |       |
| (OtulBant):                                                                | -     |
|                                                                            |       |

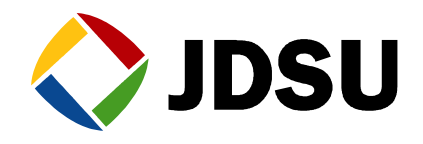

By the end the OTU will reboot to flash the new software. This task lasts about 10 minutes. Be patient and do not switch off the OTU during this phase. You will get automatically the information that OTU has been properly updated with all details by the end of process.

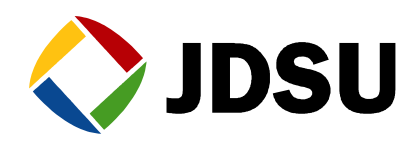

## 5.10 OFM 2.90 Update x

You have to be in OFM 2.90

To check the version installed on your system, run C:\OFM\calypso\bin\version.bat

|   | 📾 C:\WINDOWS\system32\cmd.exe                    |
|---|--------------------------------------------------|
| 1 | JDSU OFM-500 ® JDSU 2002-2008                    |
| l | Release Version : 2.90 (18268.16)                |
| l | Network Designer Version : 2.90 (18268.16)       |
| l | Network Security Admin Version : 2.90 (18268.16) |
| l | Press any key to continue                        |

All the updates are available in OFM\_V2.9x\_CD2\_RevX\Upgrade2.x\_to\_2.y To upgrade OFM run OFM\_V2.9x\_CD2\_RevX\Upgrade2.x\_to\_2.y Patches 2.9x OFM-500-v2.90.1.exe

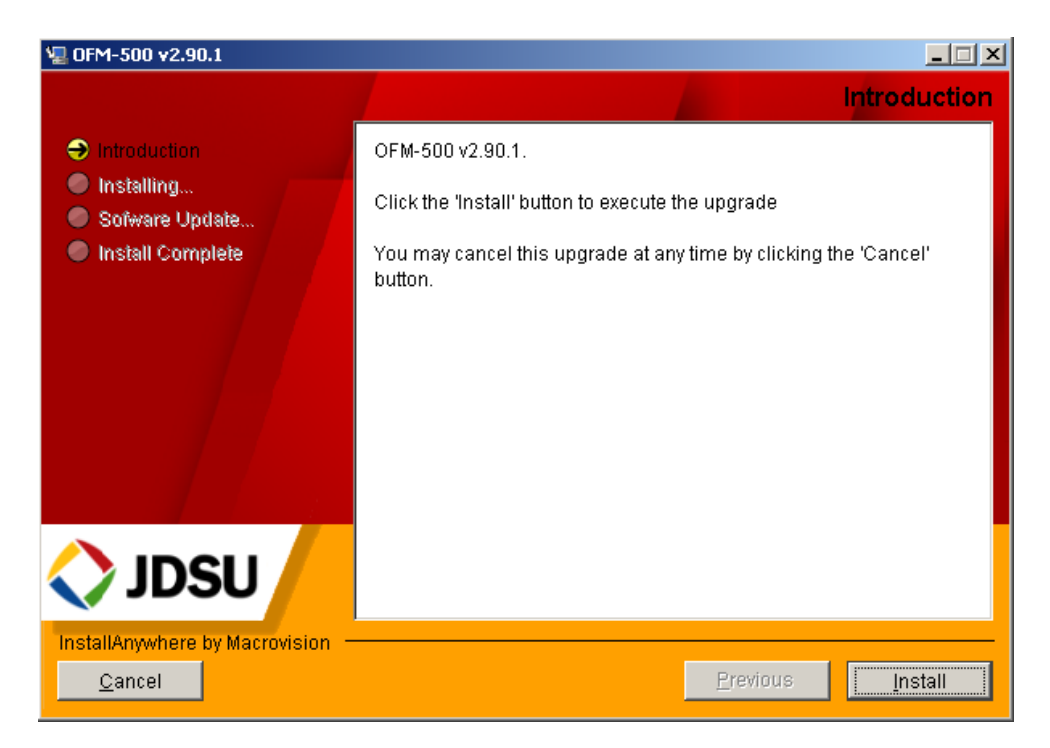

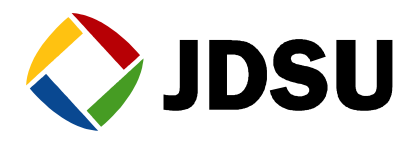

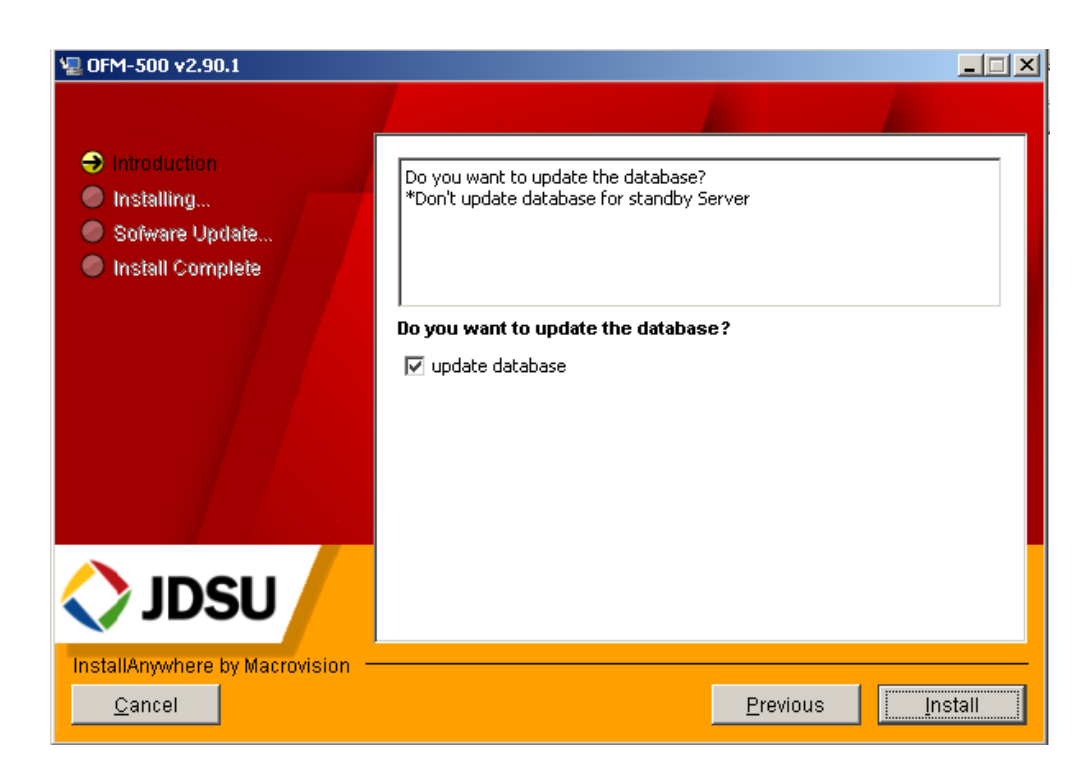

Do not select update database if you are on a standby server or a client station

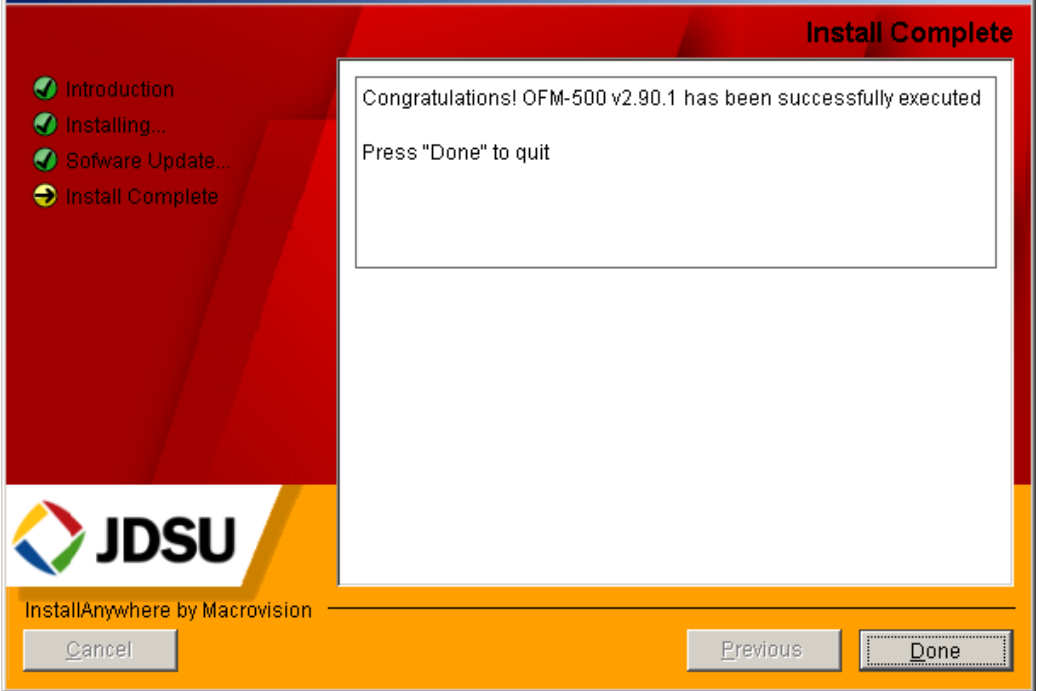

#### Click on Done and reboot the server.

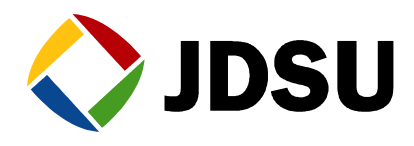

## 5.11 OFM tutorial setup

From the CD OFM user manual run OFM-500 Manual.exe

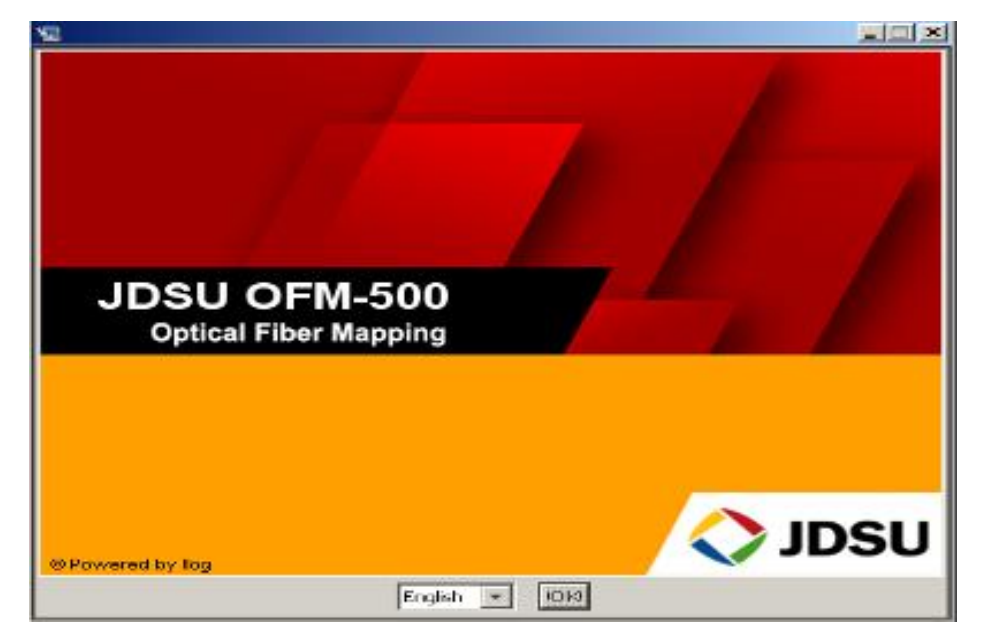

Select your language (English, French, and German), then follow the steps

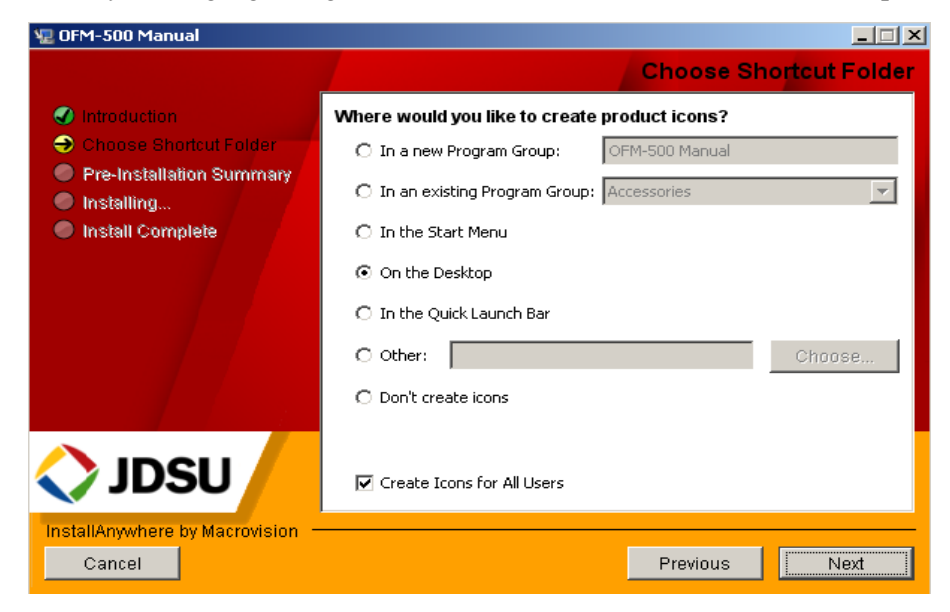

Select your shortcut location, click on next and follow the steps.